## <u>Hướng dẫn nhân viên tự cập nhật thông tin</u> <u>cá nhân trên EasyHRM</u>

Nhân viên nhận được tài khoản đăng nhập thì đăng nhập lại đường link: **https://app.easyhrm.vn/** Chọn Module "N**hân viên**"

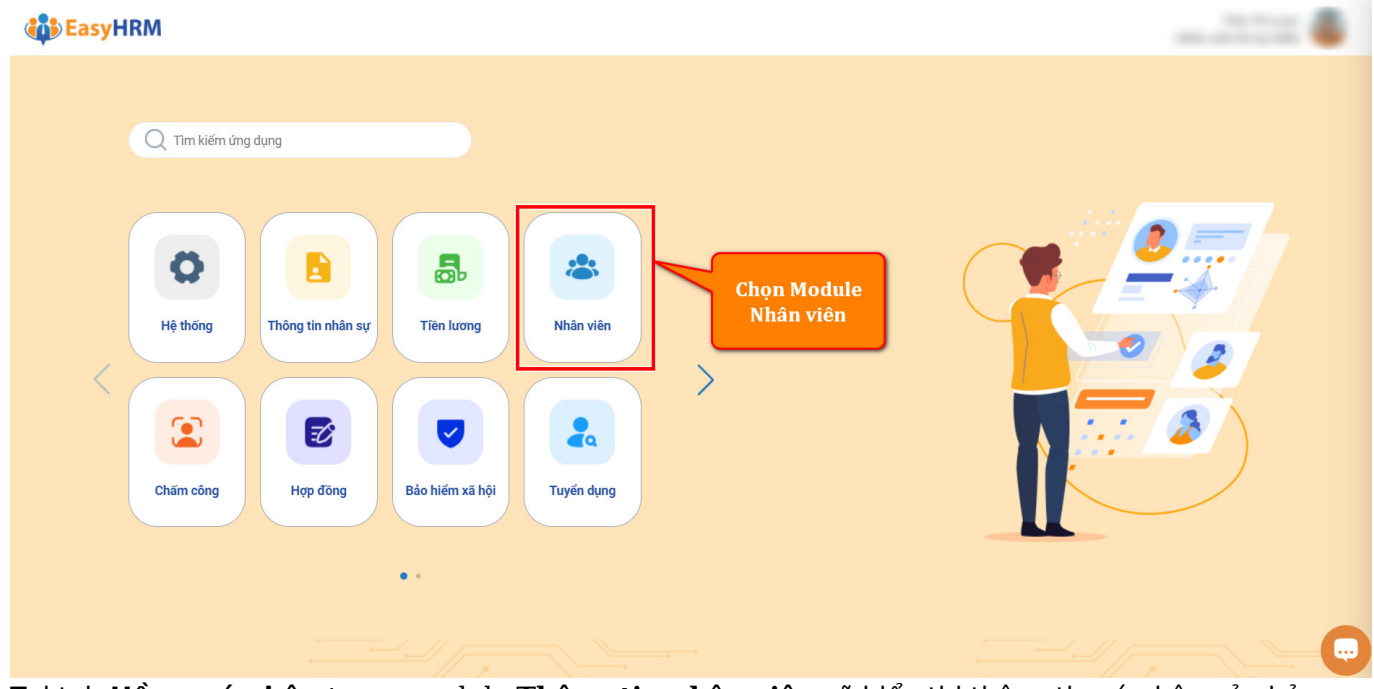

Tại tab **Hồ sơ cá nhân** trong module **Thông tin nhân viên** sẽ hiển thị thông tin cá nhân của bản thân.

| Hồ sơ Bảng có                                       | ng Phiếu lương Đăng ký                      | Phê duyệt <sup>1</sup> Hợp                   | đồng                                                                 |                | Physic Viles<br>Climp                                                                      |                     | ф <mark>71</mark> |
|-----------------------------------------------------|---------------------------------------------|----------------------------------------------|----------------------------------------------------------------------|----------------|--------------------------------------------------------------------------------------------|---------------------|-------------------|
| HỒ SƠ CÁ NHÂN                                       |                                             |                                              |                                                                      |                |                                                                                            |                     |                   |
| Thông tin làm việc Sơ yếu lý lịch Quá               | trình lương Thông tin gia đình              | Túi hồ sơ Quản                               | n lý trang thiết bị Thố                                              | òng tin khác   | Quá trình làm việc                                                                         | Khen thưởng, kỷ luậ |                   |
| Mã nhân viêr                                        | (*) Tên nhà                                 | ân viên <mark>(*)</mark>                     | Tình trạng công tác                                                  |                | Mã đơn vị                                                                                  |                     |                   |
| THIEN                                               | Phạm                                        | n Văn Thiên                                  | Đang làm việ                                                         | <del>р</del> с | ~                                                                                          |                     |                   |
| Thông tin làm việc                                  |                                             |                                              |                                                                      |                |                                                                                            |                     |                   |
| Phòng ban <mark>(*)</mark>                          | Chức danh <mark>(*)</mark>                  | Chức v                                       | Ņ                                                                    |                | Ngày bắt đầu chức vụ                                                                       | J.                  |                   |
| Phòng THN C                                         | Công chức                                   | $\checkmark$                                 |                                                                      | $\sim$         | Chọn ngày                                                                                  | <u> </u>            |                   |
| Ngày kết thúc chức vụ                               | Phân loại nhân viên                         | <b>T</b> I- 0                                |                                                                      |                |                                                                                            |                     | 1                 |
|                                                     |                                             | I nam r                                      | liên                                                                 |                | Email làm việc                                                                             |                     |                   |
| Chọn ngày 🗄                                         | Chính thức                                  | ∨ 2 năr                                      | iiên<br>n, 6 tháng, 23 ngày                                          |                | Email làm việc<br>loantt@icarevietnar                                                      | n.vn                |                   |
| Chọn ngày 🖻<br>Mã chấm công                         | Chính thức<br>Nơi làm việc                  | ∠ 2 năr<br>Ngày v                            | iiên<br>n, 6 tháng, 23 ngày<br>ào đơn vị                             |                | Email làm việc<br>loantt@icarevietnar<br>Ngày học việc                                     | n.vn                |                   |
| Chọn ngày 🗎<br>Mã chấm công                         | Chính thức<br>Nơi làm việc                  | V 2 năr<br>Ngày v.<br>Chọn                   | iiên<br>n, 6 tháng, 23 ngày<br>ào đơn vị<br>ngày                     | Ë              | Email làm việc<br>loantt@icarevietnar<br>Ngày học việc<br>Chọn ngày                        | n.vn                |                   |
| Chọn ngày 🛱 Mã chấm công Việt cấp Ngày vào thực tập | Chính thức<br>Nơi làm việc<br>Ngày thử việc | 2 năr<br>V 2 năr<br>Ngày v<br>Chọn<br>Ngày k | ilên<br>n, 6 tháng, 23 ngày<br>ào đơn vị<br>ngày<br>ết thúc thử việc | Ë              | Email làm việc<br>loantt@icarevietnar<br>Ngày học việc<br>Chọn ngày<br>Ngày lên chính thức | n.vn                |                   |

Để chỉnh sửa thông tin cá nhân, nhân viên chuyển sang tab Sơ yếu lý lịch và chọn Tạo yêu cầu chỉnh sửa thông tin.

| ông tin làm việc <mark>Sơ yếu lý lịch</mark> Quá | trình lương Thông tin gia đ | tỉnh Túi hồ sơ Quản lý trang thiết | bị Thông tin khác | Quả trình làm việc Khen t | thưởng, kỷ luật Lịch sử bản thân | Lịch sử yêu cầu chỉnh sửa 🛛 Trạng thái tham gia i | внхн                          |
|--------------------------------------------------|-----------------------------|------------------------------------|-------------------|---------------------------|----------------------------------|---------------------------------------------------|-------------------------------|
| 1000                                             |                             |                                    |                   |                           |                                  | Та                                                | ao yêu cầu thay đổi thông tir |
|                                                  | Mã nhân viên(*)             |                                    | Tên nhân viên(*)  |                           | Tên gọi khác                     | Tinh trạng công tác                               |                               |
|                                                  | HHQ01                       | Ngi                                | uyễn Văn A        |                           |                                  | Đangli                                            |                               |
|                                                  |                             |                                    |                   |                           | Chọn "Tạo<br>thông tin"          | yêu cầu thay đổi<br>để sửa đổi lại thông          |                               |
| hông tin cá nhân                                 | o vêu cầu chỉnh             | sửa                                |                   |                           | tin cá nhân                      | trên hệ thống                                     |                               |
| ới tính(*)                                       | đại diện cá nh              | ân                                 |                   | Ngày sinh(*)              |                                  | Mã số thuẽ cả nhân                                |                               |
| Nữ                                               | i uậi uiện ca nh            |                                    |                   | /                         |                                  |                                                   |                               |
| ối tượng                                         | c                           | MND/CCCD (*)                       |                   | Ngày cấp CMND/CCCD        |                                  | Noi cấp CMND/CCCD                                 |                               |
| Đối tượng cư trú                                 |                             | 012345698723                       |                   | Chọn ngày                 |                                  | 8                                                 |                               |
| uốc tịch                                         | D                           | ân tộc                             |                   | Tôn giáo                  |                                  | Hôn nhân                                          |                               |
| AFGHANISTAN                                      |                             | Kinh                               |                   | Không                     |                                  | <ul> <li>Độc thân</li> </ul>                      |                               |
| ài khoản ngân hàng 1                             |                             |                                    |                   |                           |                                  |                                                   |                               |
| igân hàng trực thuộc tỉnh                        | N                           | lgân hàng                          |                   | Số tài khoản              |                                  | Chủ tài khoản                                     |                               |
|                                                  |                             |                                    |                   |                           |                                  | Nguyen Van A                                      |                               |
| ài khoản ngân hàng 2                             |                             |                                    |                   |                           |                                  |                                                   |                               |
| gân hàng trực thuộc tỉnh                         | N                           | lgân hàng                          |                   | Số tài khoản              |                                  | Chủ tài khoản                                     |                               |
|                                                  |                             |                                    |                   |                           |                                  |                                                   |                               |

Để thay đổi ảnh đại diện thì nhấn vào ảnh để chọn lại ảnh khác.

Chỉnh sửa thông tin cá nhân thì thực hiện chỉnh sửa thông tin và **gửi yêu cầu** để Nhân sự nhận được thông tin thay đổi và **phê duyệt** thay đổi thông tin đã chỉnh sửa.

| SU CA NHAN                                 |                                      |                                                |                                         |                                                               |           |
|--------------------------------------------|--------------------------------------|------------------------------------------------|-----------------------------------------|---------------------------------------------------------------|-----------|
| ng tin làm việc Sơ yếu lý lịch Quá trình l | lương Thông tin gia đình Túi hồ sơ ( | Quản lý trang thiết bị Thông tin khác Quá trìn | h làm việc Khen thưởng, kỷ luật Lịch sử | ừ bản thân Lịch sử yêu cầu chỉnh sửa Trạng thái tham gia BHXH |           |
|                                            |                                      |                                                |                                         | Gŭ                                                            | i yêu cầu |
|                                            | Henry Vien(*)                        | len nnan vien(*)                               | Ten gọi khác                            | Finn trạng công tác                                           |           |
|                                            | HHQUI                                | Nguyen van A                                   | 0                                       | Dang lam việc                                                 |           |
|                                            |                                      |                                                |                                         |                                                               |           |
|                                            |                                      |                                                |                                         | Chọn "Gửi yêu cầu" đế                                         |           |
|                                            |                                      |                                                |                                         | HCNS nhân được thông tin                                      |           |
| hông tin cá nhân                           |                                      |                                                |                                         | và nhậ duyật vậu cầu chỉnh                                    |           |
| ći típh(*)                                 | Loại ngày sinh                       | Ngà                                            | v sinh(*)                               | va phe duyet yeu cau chini                                    |           |
| Nữ                                         | → Đầy đủ                             |                                                | /02/1988                                | sua inong tin ca nnan.                                        |           |
| ši tương                                   | CMND/CCCD (*)                        | Ngà                                            | v cấp CMND/CCCD                         | Noi cấp CMND/CCCD                                             |           |
| Đối tượng cư trú                           | 012345698723                         | © Ct                                           | ion ngày                                |                                                               |           |
| uốc tịch                                   | Dân tộc                              | Tôn                                            | giáo                                    | Hôn nhân                                                      |           |
| AFGHANISTAN                                | <ul> <li>Kinh</li> </ul>             | ~ K                                            | -<br>ông                                | <ul> <li>Độc thân</li> </ul>                                  |           |
|                                            |                                      |                                                |                                         |                                                               |           |
| i khoản ngân hàng 1                        |                                      |                                                |                                         |                                                               |           |
| sên hàng trực thuận tỉnh                   | Naôn hàng                            | ¢۶+                                            | hi khoản                                | Chủ tài khoản                                                 |           |
| gan nang uộc thuộc tinh                    | Ngan nang                            | 301                                            | arkitoari                               | Naiven Van A                                                  |           |
|                                            |                                      |                                                |                                         | ingujen van A                                                 | 0         |
| i khoản ngân hàng 2                        |                                      |                                                |                                         |                                                               |           |
|                                            |                                      |                                                |                                         |                                                               |           |
| iân hàng trực thuộc tỉnh                   | Ngân hàng                            | Sốt                                            | ài khoản                                | Chủ tài khoản                                                 |           |
|                                            |                                      |                                                |                                         |                                                               |           |
|                                            |                                      |                                                |                                         |                                                               |           |
|                                            |                                      |                                                |                                         |                                                               |           |